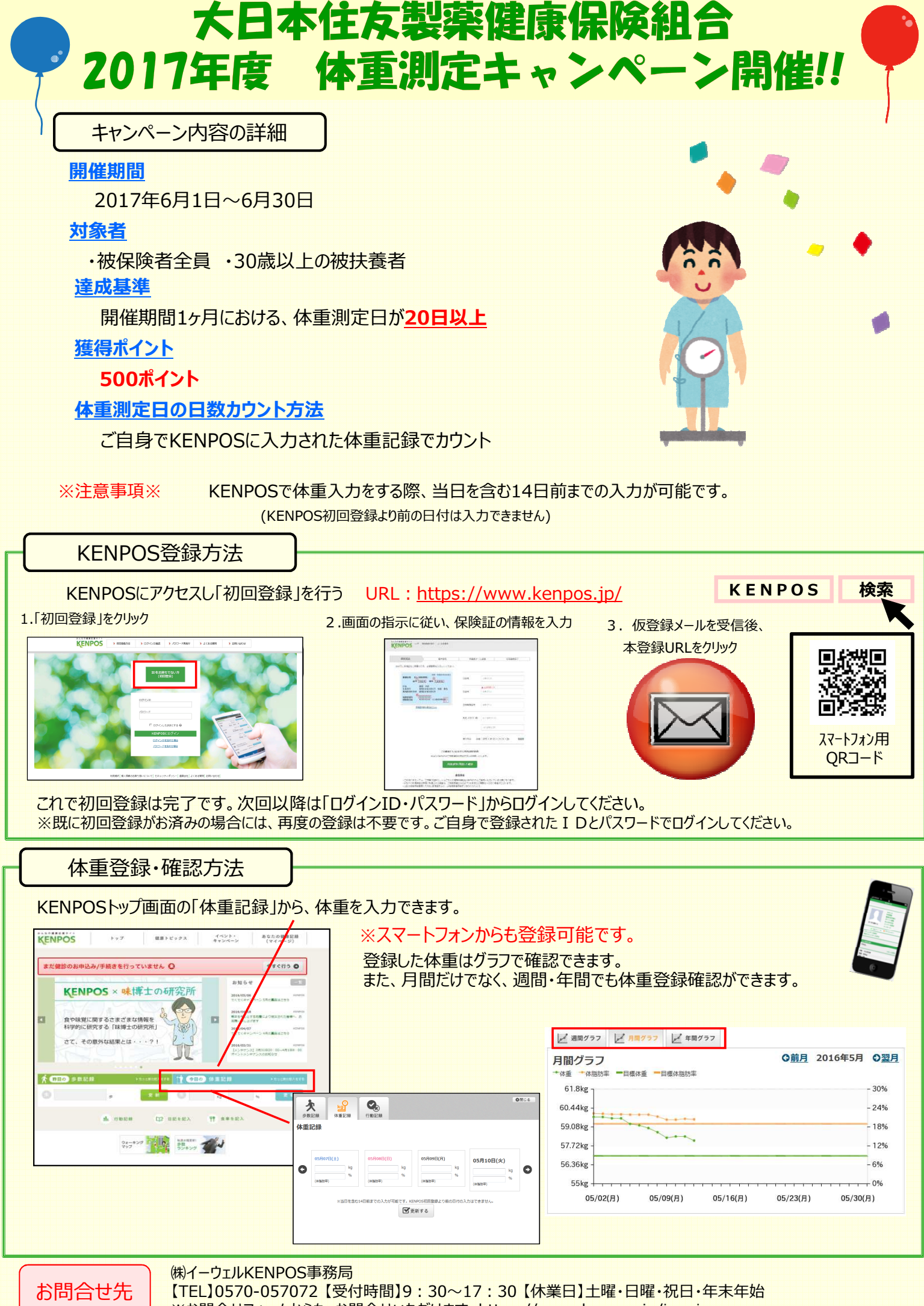

※お問合せフォームからも、お問合せいただけます。https://www.kenpos.jp/inquiry